附件2:

## 甘肃省消防救援总队消防行业职业技能 鉴定费缴费方式

一、缴款

1. 统一供公共支付平台缴款

缴款人将收到缴款通知短信,短信内容如图。

| 12:07 🤚 🗢 😂 📿                                                                                                    | 0 102 🥱 🚥 9                                                                                                    | վ %վ 🚳 |
|----------------------------------------------------------------------------------------------------|----------------------------------------------------------------------------------------------------|--------|
| ← +86<br>HREAH                                                                                                    | 9                                                                                                    | 000    |
| 12月24日周五11:47。                                                                                                    | 中国称动下国                                                                                                    |        |
| 【甘肃省财政厅】hkak<br>具甘肃省政府非税收入<br>通知书,应缴信息:<br>。您可凭缴請<br>620000210000<br>省政务服务网统一公共<br>"甘肃非税"微信小程序、<br>程序进行缴款,也可在<br>业银行营业网点办理缴 | <ul> <li>甘水</li> <li>已向您开</li> <li>电子缴款</li> <li>收识别码:</li> <li>登录甘肃</li> <li>支付平台或</li> <li>支付宝小</li> <li>省内任一商</li> <li>款。</li> </ul> |        |

缴款人登录甘肃省政务服务网 【https://zwfw.gansu.gov.cn/】,进入统一公共支付平台一缴 款一非税缴款。输入短信收到的缴款人、缴款码、验证码。进行缴 款,流程如下图。缴款成功后缴款人会收到缴款成功的短信。

| 款           | 2               | 称 [                  |                            |      | 85<br> | 稽  |          |               |      |
|-------------|-----------------|----------------------|----------------------------|------|--------|----|----------|---------------|------|
| A           | 手<br>+安入        | 机                    |                            |      | *      | 注  | 0.22     |               | YOO  |
| 2.84 (      | 项目:积            | 相称                   |                            | 项目名称 | 36.    | 9  | 3-40<br> | ŝ             | 80   |
|             |                 |                      |                            |      |        |    |          |               | ¥0.0 |
|             |                 |                      |                            |      |        |    |          |               |      |
|             |                 |                      |                            |      |        |    |          |               |      |
|             |                 |                      |                            |      |        |    |          |               |      |
|             |                 |                      |                            |      |        |    |          |               |      |
|             |                 |                      |                            |      |        |    |          |               |      |
| 订单。         | 成功! 🕯           | 沪订单领                 | 3 : 211229111606           |      |        | ij | 1金額:(    | ).01元         |      |
| [订单]<br>吉择支 | 成功!<br>耐<br>付方式 | <b>沪订单</b> 号<br>进行支付 | : 211229111606 <sup></sup> |      |        | ij | P金镀:(    | ).01 <b>元</b> |      |

| 扫码支付              |            |
|-------------------|------------|
|                   | 利友圈        |
| Carlo III         | ====       |
| Encome and const. | 14-14      |
| 若微信。              | 支付已完成,请点击! |

缴款成功短信

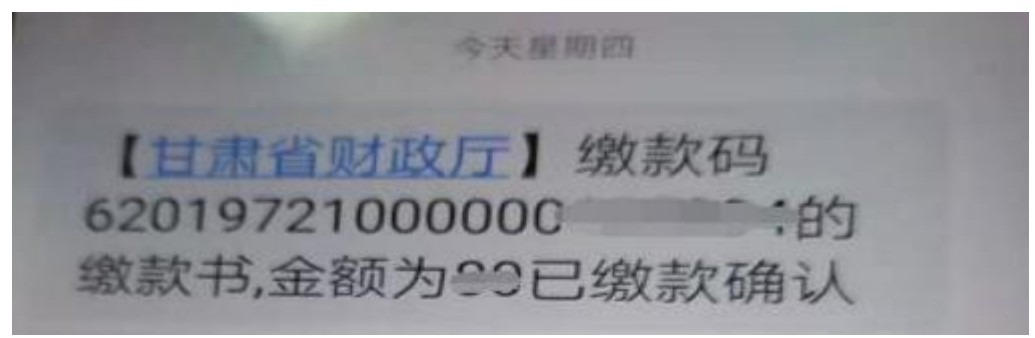

2. 银行缴款

缴款人带纸质缴款通知书或去营业网点提供手机短信收到 的缴款信息到柜台或自助机进行缴款。

3. 微信或支付宝小程序缴费

缴款人打开微信搜索【甘肃非税】-进入甘肃非税小程序-点 击非税缴款,输入缴款码、缴款人、验证码。核对缴款人、收费 项目、收费金额。正确后进行支付。

流程如下图:

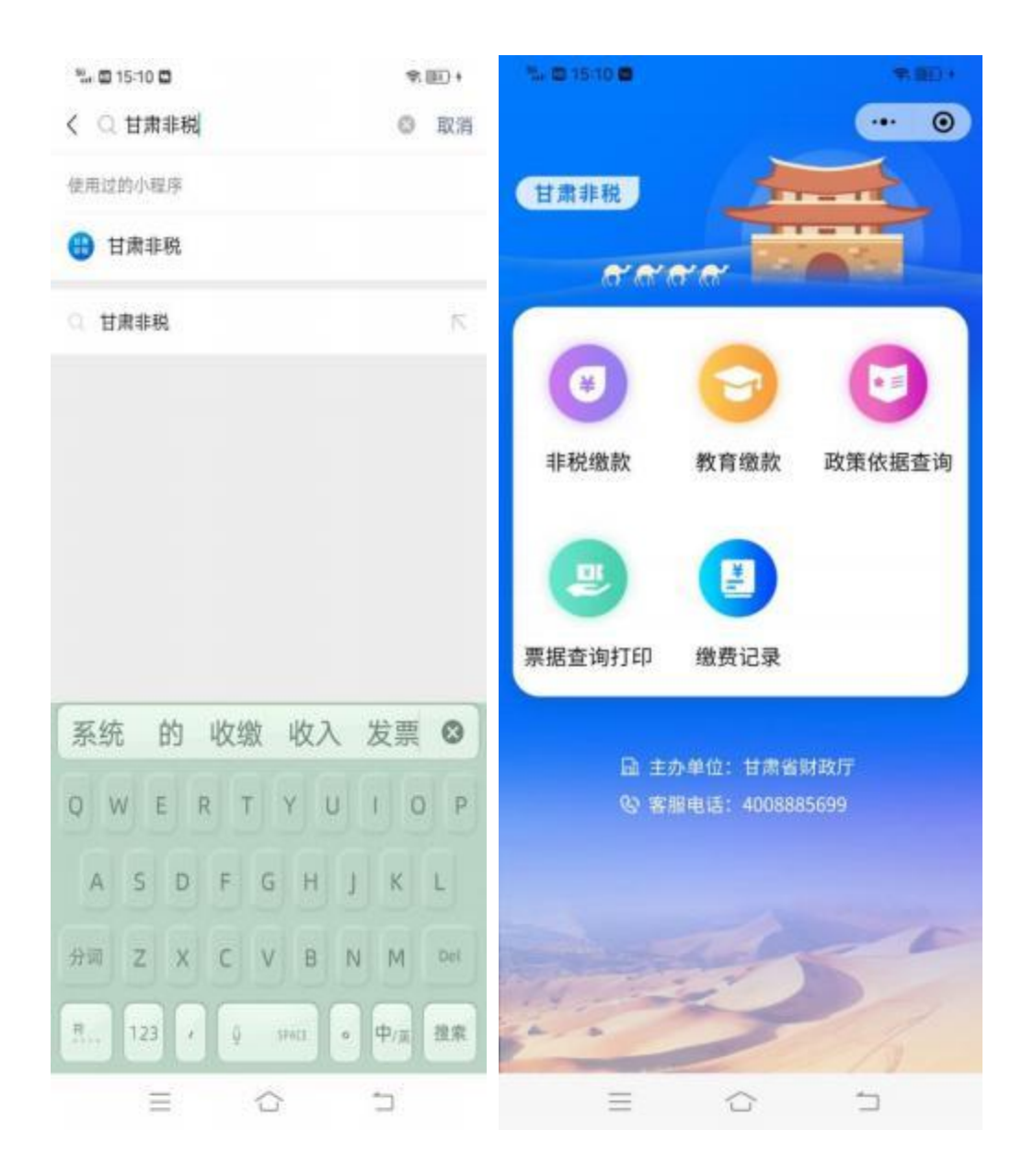

| 15-14 ● D· · · · · · · · · · · · · · · · · · | \$5 © 15:11 © ♥ ⊞D +    |
|----------------------------------------------|-------------------------|
| く 統一公共支付平台 … ③                               | 〈 统一公共支付平台 … ⊙          |
| ₩ 繳款码                                        | ₩ 缴款码<br>620000210000 1 |
| 6201022100000                                | 三 缴款人                   |
| . 缴款人                                        | #2                      |
| 1                                            | <b>由</b> 执收单位名称         |
|                                              | 消防行业特有工种职业技能鉴定(甘肃)站     |
| 🤣 验证码                                        | 📷 收费项目                  |
| cvum CVUM M-M                                | J. 10170 0.0175         |
|                                              | (1)编制日期                 |
| THE STREET                                   | 2021-10-13              |
|                                              | ③ 缴纳金额                  |
| 阅读并接受《用户隐私声明》                                | 0.01元                   |
|                                              | 器 备注                    |
|                                              | 无                       |
|                                              | 确认支付                    |

## 二、票据查询及打印

1. 统一公共支付平台查询票据流程

登录甘肃省政务服务网【https://zwfw.gansu.gov.cn/】, 进入统一公共支付平台—缴款—查询/票据打印。输入短信收到 的缴款人、缴款码、验证码。进行票据查询及打印,流程如下 图。

| 票据查询 |                         |                                              |
|------|-------------------------|----------------------------------------------|
|      | ·康歌词 62122              | 温馨提示                                         |
|      | 悲歌人:                    | 想款码为纳收单位开具的非规收入一般搬款书。<br>約20位编码。             |
|      | 발견위 M5P9 #~%            | 總款人为执政单位开興的非税收入电子撤款通<br>书上的撤款人。<br>建议使用公司资源是 |
|      | <del>T-\$</del> #2      |                                              |
|      | <b>戒蓝井接受(周白吻4(周昭)</b> ) | <b>爆要问题否加快续</b> 2 ) 按1键                      |

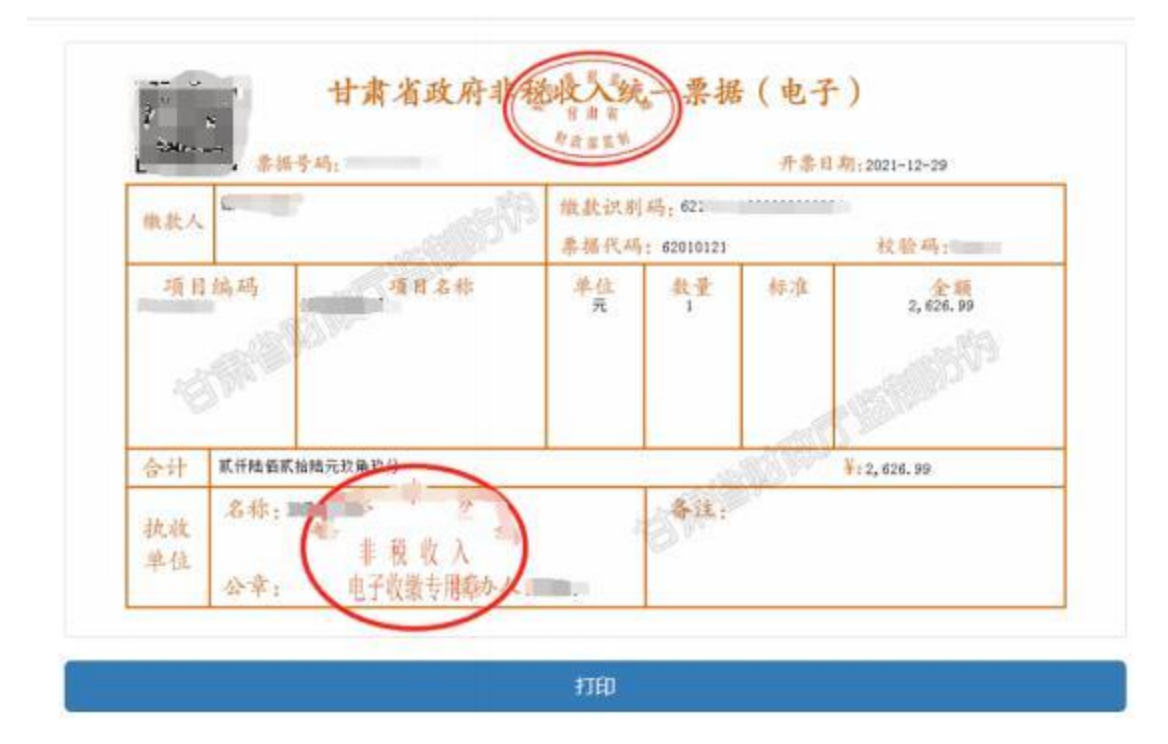

## 2. 微信或支付宝小程序缴费查询票据流程

| ™a 🖾 15:10 🖾             | 中(田口)+      | 15-10 C             | *(四)・                |
|--------------------------|-------------|---------------------|----------------------|
| く 〇 甘粛非税                 | 取消          |                     | ··· • •              |
| 使用过的小程序                  |             | 甘意非能                |                      |
| 🕒 甘肃非税                   |             | LI SH SP CK         |                      |
| <ol> <li>甘肃非税</li> </ol> | 5           | 6'6'6'6'            |                      |
|                          |             |                     |                      |
|                          |             |                     | ] 🖸                  |
|                          |             | 非税缴款 教育             | 1缴款 政策依据查询           |
|                          |             |                     |                      |
|                          |             |                     |                      |
|                          |             |                     |                      |
| 医体 的 收缴 冰7               | <b>生田</b> 6 | 票据查询打印 缴费           | 记录                   |
| AN DEAD TO TRAC          |             |                     |                      |
| QWERTYL                  | JIOP        | 益 主办単位:     む 客服电话: | 目示省财政厅<br>4008885699 |
| A S D F G H              | J K L       |                     |                      |
| 分司 Z X C V B             | N M Del     |                     |                      |
|                          | 0 m- 20     | and the second      | 0                    |
|                          |             |                     |                      |
|                          |             |                     |                      |

| 15 B 15:14 ● D | 9. EED +          | 🟗 🖿 15-14 🖷                                 |                   |
|----------------|-------------------|---------------------------------------------|-------------------|
| く 統一公共支付平台     | ·•• •             | く 統一公共支付平台                                  |                   |
| Ⅲ 缴款码          |                   | WAR HEERA PALL                              | 赤裸 ( 电子 )         |
| 6201022100000  | • • • • •         |                                             |                   |
| 2 缴款人          |                   | -4144 - 12 A                                | 2 2               |
| -              |                   | 6-1 000<br>8-0 2.5 : (0005.5 <sup>4</sup> ) | Robert Designment |
| 1 除证码          |                   |                                             |                   |
| evum CV        | UM <sub>换一到</sub> |                                             |                   |
|                |                   |                                             |                   |
| 下一步            |                   |                                             |                   |
| 阅读并接受《用户隐私     | <b>产的</b> 3       |                                             |                   |
|                |                   |                                             |                   |
|                |                   |                                             |                   |

\*(1)+

... 0

22 -

## 备注: 缴款成功后才可以查询到票据